## Como instalar um gerador de PDF

Entre no site www.tinypdf.com/plug-ins.html, conforme imagem
abaixo:

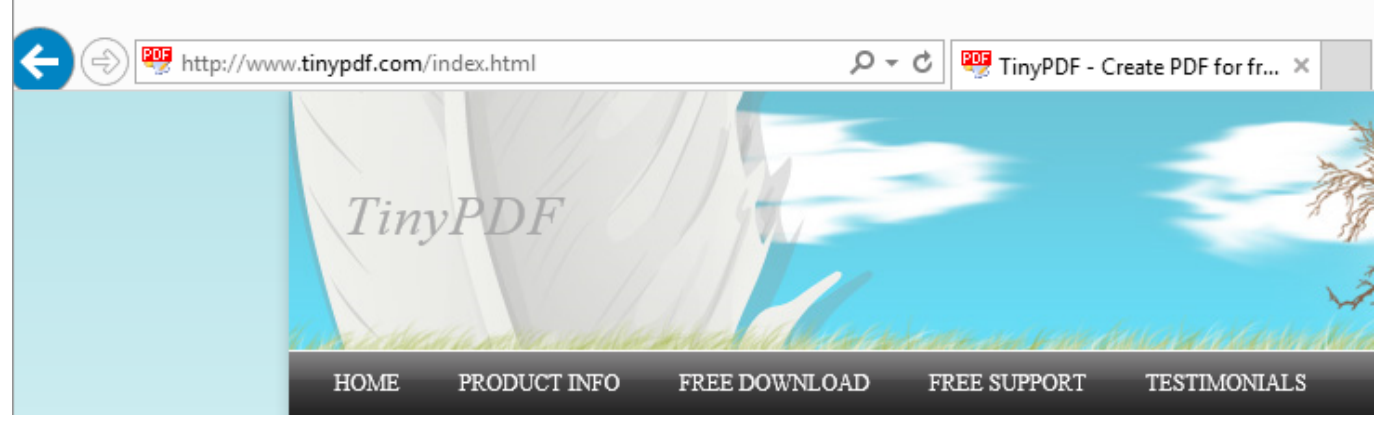

Clique em FREE DOWNLOAD e a imagem ficará conforme abaixo:

| 🗲 🔿 👼 http://www | w.tinypdf.com/                        | downloads.html                                                          | - ۹                                                                 | 🖒 🐺 Download Ti                         | nyPDF and Ot ×                                             |
|------------------|---------------------------------------|-------------------------------------------------------------------------|---------------------------------------------------------------------|-----------------------------------------|------------------------------------------------------------|
|                  | Tiny                                  | vPDF                                                                    |                                                                     |                                         |                                                            |
|                  |                                       | product info<br>wnload Now                                              | FREE DOWNLOAD                                                       | FREE SUPPORT                            | TESTIMONIALS                                               |
|                  | lt's sn                               | nall, 586 KB only                                                       | for Windows 8, 7, Vista                                             | , XP, Server 2003/2008/                 | 2012<br>Corporate Clie:<br>License Agreen<br>Awards and Ho |
|                  | TinyPDF is<br>Windows 8<br>Windows So | free for both personal a<br>, Windows 7, Windo<br>erver 2008, and Windo | and non-commercial use a<br>ows Vista, Windows X<br>ws Server 2012. | and works on Windo<br>P, Windows Server | x 2003, Supported Lan<br>Tell a Friend                     |
|                  | Downlo                                | ad Now (586                                                             | KB)                                                                 |                                         |                                                            |

Clique em **Download Now (586KB)** aguarde o download ou clique em executar se abrir a imagem mais abaixo no rodapé do navegador:

Deseja salvar ou executar InstallTinyPDF.exe (586 KB) de tinypdf.com?

Executar Salvar 🔻

Cancelar

×

Caso abra o controle do usuário, permita a instalação, conforme imagem abaixo:

| ۲                  | Controle de Conta d                                                                     | de Usuário                                       | ×                     |
|--------------------|-----------------------------------------------------------------------------------------|--------------------------------------------------|-----------------------|
|                    | Este arquivo é de um local não<br>Deseja realmente executá-lo?                          | o confiável.                                     |                       |
|                    | Nome do programa: InstallTinyPDF.e<br>Origem do arquivo: Disco rígido des               | xe<br>ste computador                             |                       |
| <b>•</b> N         | Aostrar detalhes                                                                        | Sim                                              | Não                   |
| Este ar<br>danifio | rquivo está fora de sua rede local. Arquivo<br>car seu computador. Execute esse arquivo | os de locais desconhec<br>o apenas se confiar no | cidos podem<br>local. |
|                    | <u>Alterar quando</u>                                                                   | essas notificações de                            | vem aparecer          |
|                    |                                                                                         |                                                  |                       |

instalador, para instalar siga os passos:

• Clique em **OK** na tela abaixo:

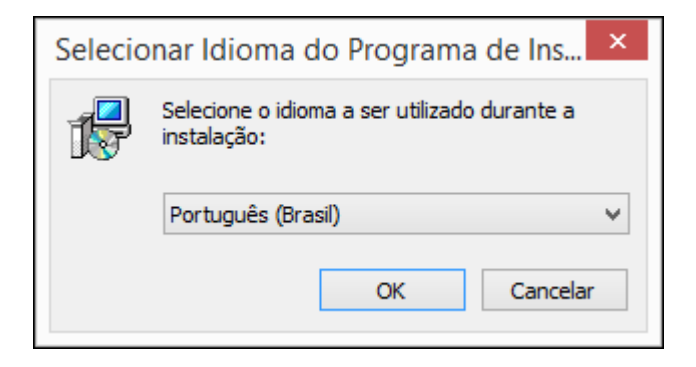

Clique em Avançar na tela abaixo:

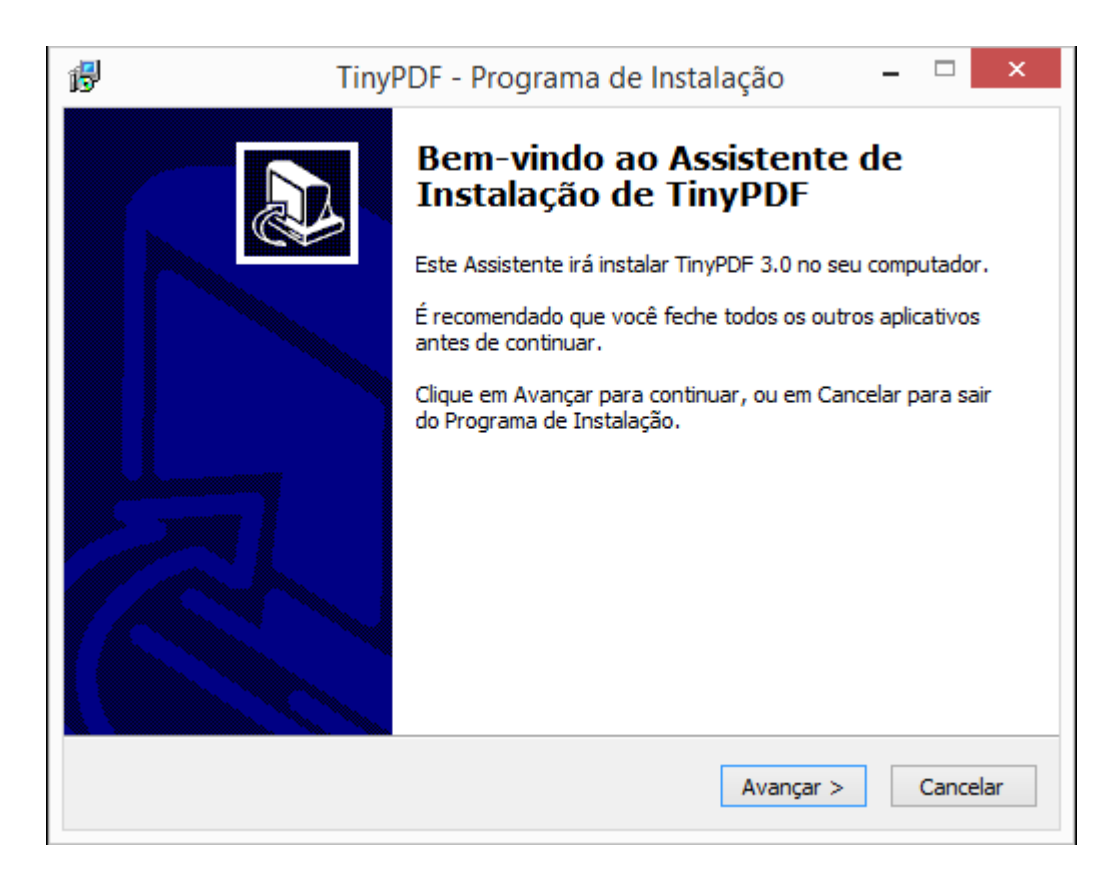

 Caso queira altere a pasta de destino, clique em Avançar na tela abaixo:

| ₿ | TinyPDF - Programa de Instalação 🛛 – 🗖 🗙                                                               |
|---|----------------------------------------------------------------------------------------------------|
|   | Selecione o Local de Destino<br>Onde TinyPDF deve ser instalado?                                       |
|   | O Programa de Instalação irá instalar TinyPDF na seguinte pasta.                                       |
|   | Para continuar, clique em Avançar. Se você deseja escolher uma pasta diferente,<br>clique em Procurar. |
|   | C:\Program Files\TinyPDF Procurar                                                                      |
|   |                                                                                                    |
|   |                                                                                                    |
|   | São necessários pelo menos 1,4 MB de espaço livre em disco.                                            |
|   | < Voltar Avançar > Cancelar                                                                            |

 Caso queira altere o nome da pasta no menu iniciar, clique em Avançar na tela abaixo:

| ß | TinyPDF - Programa de Instalação 🛛 – 🗖 🗙                                                                                                    |
|---|----------------------------------------------------------------------------------------------------|
|   | Selecionar a Pasta do Menu Iniciar<br>Onde o Programa de Instalação deve colocar os atalhos do programa?                                                                            |
|   | O Programa de Instalação irá criar os atalhos do programa na seguinte pasta<br>do Menu Iniciar.<br>Clique em Avançar para continuar. Se você quiser escolher outra pasta, clique em |
|   | Procurar.  TinyPDF 3  Procurar                                                                                                    |
|   |                                                                                                    |
|   |                                                                                                    |
|   |                                                                                                    |
|   | < Voltar Avançar > Cancelar                                                                                                    |

 Deixe selecionado criar ícone na área de trabalho e clique em Avançar na tela abaixo:

| ß | TinyPDF - Programa de Instalação 🛛 🗕 🗙                                                                                                |
|---|----------------------------------------------------------------------------------------------------|
|   | Selecionar Tarefas Adicionais<br>Quais tarefas adicionais devem ser executadas?                                                       |
|   | Selecione as tarefas adicionais que você deseja que o Programa de Instalação execute<br>enquanto instala TinyPDF e clique em Avançar. |
|   | Ícones adicionais:                                                                                                    |
|   | ✓ Criar um ícone na Área de Trabalho                                                                                                  |
|   |                                                                                                    |
|   |                                                                                                    |
|   |                                                                                                    |
|   |                                                                                                    |
|   |                                                                                                    |
|   |                                                                                                    |
|   | < Voltar Avançar > Cancelar                                                                                                    |
|   |                                                                                                    |

• Clique em **Instalar** na tela abaixo:

| ß | TinyPDF - Programa de Instalação 🗧                                                                                      | ×       |
|---|----------------------------------------------------------------------------------------------------|---------|
|   | Pronto para Instalar<br>O Programa de Instalação está pronto para começar a instalação de TinyPDF no<br>seu computador. |         |
|   | Clique Instalar para iniciar a instalação, ou clique em Voltar se você quer revisar ou<br>alterar alguma configuração.  | ı       |
|   | Local de destino:<br>C:\Program Files\TinyPDF                                                                           | ^       |
|   | Pasta do Menu Iniciar:<br>TinyPDF 3                                                                                     |         |
|   | Tarefas adicionais:<br>Ícones adicionais:<br>Criar um ícone na Área de Trabalho                                         |         |
|   | <                                                                                                    | ~       |
|   | < Voltar Instalar C                                                                                                    | ancelar |

• Clique em **Concluir** na tela abaixo:

| <b>1</b> | TinyPDF - Programa de Instalação 🛛 🗕 🗆 🛛                                                                                                    |
|----------|----------------------------------------------------------------------------------------------------|
|          | <ul> <li>Finalizando o Assistente de Instalação de TinyPDF no seu computador. O programa pode ser iniciado clicando nos ícones instalados.</li> <li>Clique em Concluir para sair do Programa de Instalação.</li> <li>✓ Executar TinyPDF</li> </ul> |
|          | Concluir                                                                                                    |

Para gerar um

PDF, basta abrir qualquer programa do Windows que imprima e ao imprimir selecione **TinyPDF**, o arquivo PDF será criado dentro da pasta **Documentos**.